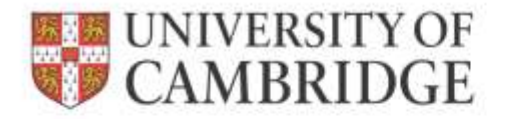

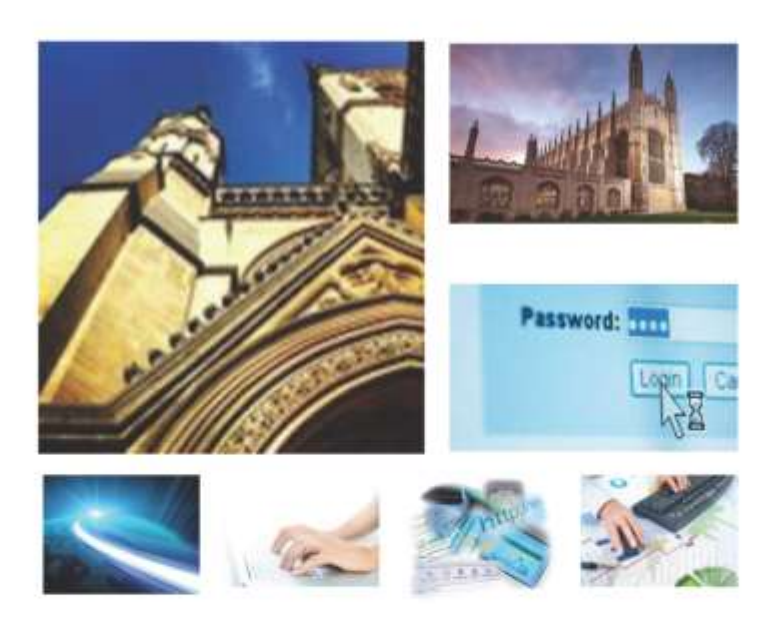

Web Recruitment Release 4, January 2015 Overview of the Application Process

**HR Systems** 

# Contents

| 1. | WEB RECRUITMENT – INTRODUCTION TO RELEASE R4                                 | 2 |
|----|------------------------------------------------------------------------------|---|
|    | 1.1 OVERVIEW OF RECRUITMENT-RELATED SYSTEMS AND WEB RECRUITMENT RELEASES 1-3 | 2 |
|    | 1.2 RELEASE 4 OVERVIEW                                                       |   |
|    | 1.3 HR SYSTEM LINKAGES                                                       | 4 |
|    | 1.4 System support                                                           | 5 |
| 2. | WEB RECRUITMENT – AVAILABLE DOCUMENTATION                                    | 6 |
| 3. | OVERVIEW OF THE APPLICATION PROCESS                                          | 7 |
| 4. | REJECTION CORRESPONDENCE                                                     |   |
| 5. | CERTIFICATE OF SPONSORSHIP (COS) DETAILS                                     |   |

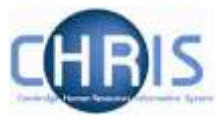

## 1. Web Recruitment – Introduction to Release R4

#### 1.1 Overview of recruitment-related systems and Web Recruitment Releases 1 -3

The recruitment process begins with the identification and definition of a vacancy. This includes developing or updating the PD33 or role description and, for new academic-related and assistant staff vacancies, the grading of the post. Posts which are graded are set up in CHRIS (the HR and Payroll System) by the Grading team in the HR Division.

The new Recruitment Administration System (RAS) is then used to:

- Find the details of a vacancy which exists in CHRIS (posts which have been graded or are being refilled); or
- Enter the vacancy details for a new academic or research post (these are not individually graded so have not already been set up in CHRIS at this point).

Permission to fill a vacancy is then requested and granted in RAS.

In most cases, the vacancy should be advertised. Once all required permissions for a vacancy have been obtained, RAS can be used to place an advert on the University's Job Opportunities pages and to send to external media for publication.

In RAS, a department/institution records whether or not they will be inviting online job applications via the Web Recruitment System. Where the Web Recruitment System is to be used, RAS will:

- Insert an 'Apply online' button on the advert for the vacancy on the Job Opportunities pages;
- Insert a URL in external adverts for the vacancy, which routes to the relevant advert on Job Opportunities.

The Web Recruitment System can then be used to receive and process applications received.

The first release of the Web Recruitment System focused on:

- Allowing applicants to apply online via the University Job Opportunities pages;
- Automatically acknowledging applications;
- Allowing recruiters to view, email and print applications;
- Allowing recruiters/administrators to manage and record the results of the selection process; and
- Transferring the successful applicant(s) into the CHRIS Recruitment Module.

The second release of the Web Recruitment System focused on:

- Allowing applicants to copy personal details, qualifications and employment history from a previous application;
- Allowing recruiters to generate rejection emails and letters to applicants;
- Allowing recruiters to generate reference request emails and letters;
- Allowing referees to upload their reference into the system after a reference request email has been sent to them.

The third release of the Web Recruitment System focused on:

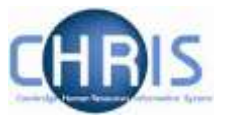

- Allowing recruiters to generate an email to the successful applicant where they need to provide information for a Tier 2 Certificate of Sponsorship;
- Allowing applicants to log back into their Web Recruitment account to enter the additional Tier 2 CoS information and upload supporting documents;
- Allowing recruiters to download the applicant details required for a Tier 2 CoS so that it can be attached to the rest of the CoS application for submission to HR;
- Automated marking of an application as eligible for purging 12 months after the vacancy closes (including extended deletion dates for those vacancies where CoS retention policies apply);
- Allowing super-users to mark a vacancy as a purging exception;
- Automated deletion of unsubmitted applications two months after the vacancy closing date;
- Retaining anonymised data for future trend analysis and management reporting;
- Allowing applicants to enter basic disclosure information when a vacancy has a basic disclosure check selected within new RAS;
- Generating reports of applicant information from within Web Recruitment and export results to Excel; and
- Adding bookmarks to the application pack PDF, allowing recruiters to navigate around more easily between applicants and documents.

#### 1.2 Release 4 overview

Release 4 focuses on:

- Removing the need for vacancy administrators in departments/institutions to use the CHRIS Recruitment Module and CHRIS/10A form for the majority of appointments and replacing these with the following actions doing the following within Web Recruitment:
  - Recording details about the offer and appointment within a new Offers section;
  - Uploading supporting documents for an appointment (and Tier 2 Certificate of Sponsorship application, if required); and
  - Submitting an electronic Appointment Request to the HR New Appointment team.
- Pre-filling the Offers section with details about the applicant (from their online application form) and the position (from CHRIS);
- Allowing vacancy administrators to generate an offer letter to the successful candidate using details that they have entered into the system or upload an offer letter they have created outside of the system;
- Allowing vacancy administrators to download a cover sheet for any supporting documents being sent to the HR New Appointment Team outside of the system;
- Recording details of how and when offer letters were sent to the successful candidate;
- Storing and accessing offer letter history;
- Allowing the New Appointment Team to receive and view appointment requests online within a new HR Processing section of the system; and
- Allowing the New Appointments team to transfer details of the applicant and appointment into the CHRIS Recruitment Module.

Departments/institutions should request appointments via Web Recruitment wherever possible and the New Appointment team will transfer successful applicants to CHRIS using their screens within the

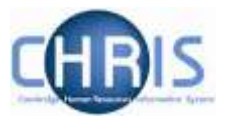

system. The supporting documents cover sheet can then be downloaded and attached to supporting documents and returned to the HR New Appointment Team for processing.

### 1.3 HR system linkages

Diagram 1 below shows how the different HR systems link together in the recruitment process.

Diagram 1: HR systems linkages in the recruitment process

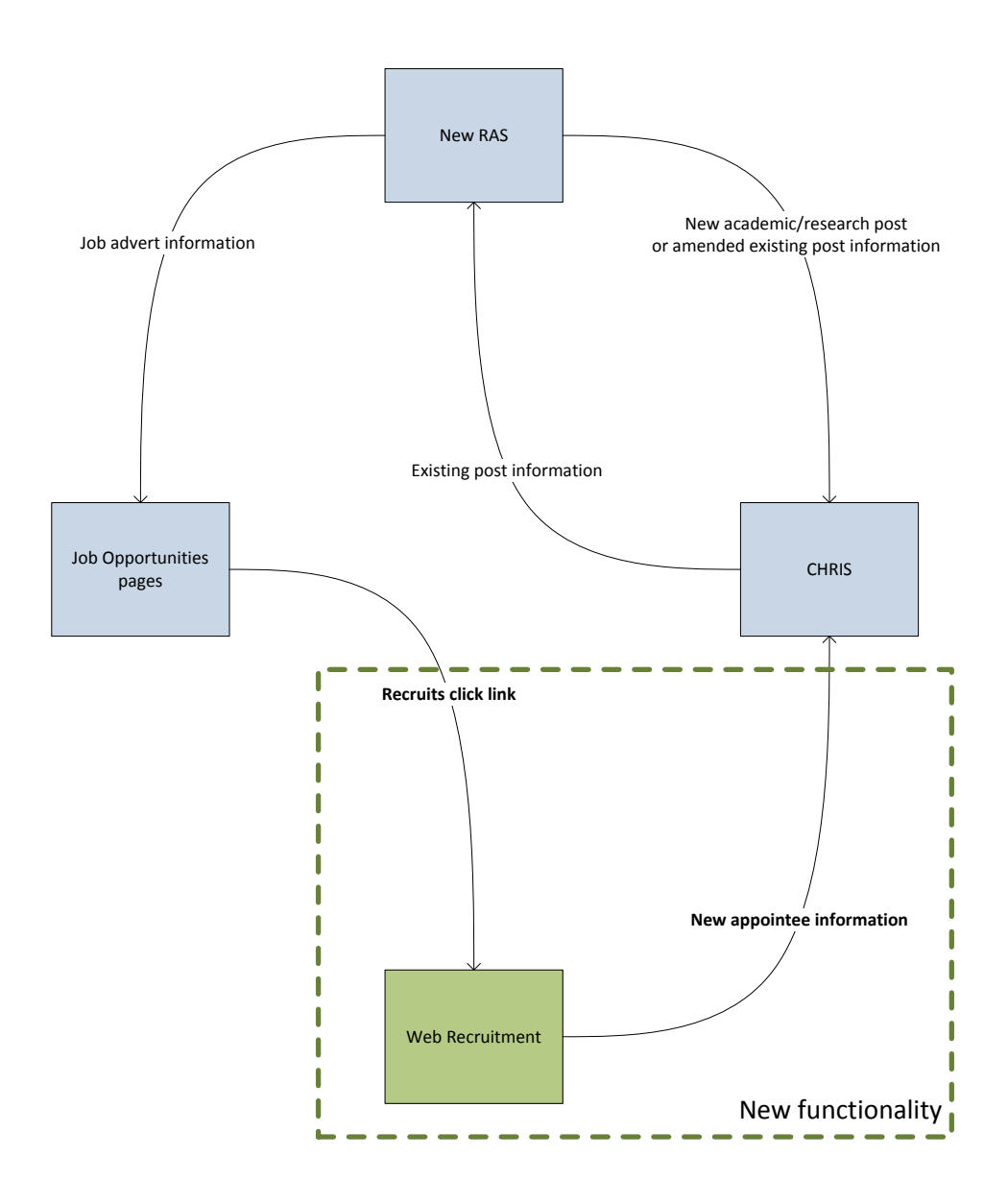

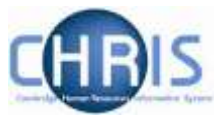

#### **1.4 System support**

Technical queries relating to the Web Recruitment System should be directed to the **CHRIS Helpdesk** by emailing <u>chris.helpdesk@admin.cam.ac.uk</u>. The New Appointment Team should be contacted for advice about making appointments via <u>hrnewappointmentteam@admin.cam.ac.uk</u>.

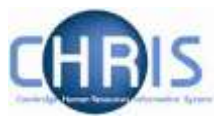

## 2. Web Recruitment – Available Documentation

This manual (shaded in grey below) forms part of the wider set of documentation for Web Recruitment summarised in the table. These documents can be found on the HR Systems Web Pages (found at <a href="http://www.hrsystems.admin.cam.ac.uk/systems/systems-overview/web-recruitment-system">http://www.hrsystems.admin.cam.ac.uk/systems/systems-overview/web-recruitment-system</a>), along with additional supporting information (including links to videos and release notifications).

| Title                                                                     | Document Type   | Description                                                                                                    |
|---------------------------------------------------------------------------|-----------------|----------------------------------------------------------------------------------------------------|
| Guide for Selectors                                                       | User guide      | A guide designed for selectors that describes the process of logging on to Web Recruitment, viewing and downloading application packs.                                                                                                    |
| Managing Vacancies                                                        | User guide      | This is the main user guide, which explains how to find vacancies in the system, grant other access, download application forms, record outcomes at each stage of selection and complete recruitment so that the appropriate retention policy is applied to the details of the vacancy.                                                                                                    |
| Tier 2 Certificate of<br>Sponsorship –<br>Requesting Applicant<br>Details | Quick reference | This is a two page pictorial overview of the end-to-end process for requesting information from a successful applicant for a Tier 2 Certificate of Sponsorship (CoS) application. It is intended for users who do not require the level of detail in the step-by-step instructions in the guide below.                                                                                                    |
| Tier 2 Certificate of<br>Sponsorship –<br>Requesting Applicant<br>Details | User guide      | This guide provides detailed step-by-step instructions on how to request<br>that a successful applicant logs back into their Web Recruitment account to<br>provide information and supporting documents needed for a Tier 2 CoS<br>application.                                                                                                    |
| Generating<br>Correspondence                                              | User guide      | This guide explains how to generate rejection emails/letters and reference request emails/letters within the system. It also details how to view references uploaded directly into the system by referees and how to upload references received by post/email.                                                                                                    |
| Generating Reports                                                        | User guide      | The Web Recruitment system provides standard vacancy reports for<br>applicant and referee details (for example, for use in mail merges or for<br>email lists). This document describes the standard reports and how to<br>generate them. It also describes how to use the custom reporting tool built<br>into the application.                                                                                                    |
| Managing Offers                                                           | Quick reference | This is a two page pictorial overview of the end-to-end offer and appointment process. It is intended for users who do not require the level of detail provided by the step-by-step instructions in the user guide below.                                                                                                    |
| Managing Offers                                                           | User guide      | This guide describes the process of making an offer, generating an offer<br>letter, recording offer outcomes and entering additional information so that<br>an electronic appointment request can be made to the HR New<br>Appointment team. This process replaces the need for<br>departments/institutions to use the CHRIS Recruitment Module and CHRIS<br>10(A) form for most appointments. The guide also provides a summary of<br>how to request Tier 2 CoS information; full details are in the CoS guide. |
| Overview of the<br>Applicant Process                                      | User guide      | A guide for internal users of the Web Recruitment System that describes the process of making an online application from the applicant's perspective.                                                                                                    |
| Applicant Frequently<br>Asked Questions (FAQs)                            | FAQs            | This document details common queries from applicants that have been reported through the CHRIS Helpdesk, in the applicant survey and to vacancy contacts within departments/institutions.                                                                                                    |
| Administrator Frequently<br>Asked Questions (FAQs)                        | FAQs            | This document details common queries from recruiters, selectors and vacancy administrators reported through the CHRIS Helpdesk, in the department/institution benefits survey and system demonstrations.                                                                                                    |
| Processing Appointment<br>Requests                                        | User guide      | This guide is for the HR New Appointment team and describes how to find, check and process Appointment Requests from departments/institutions.                                                                                                    |

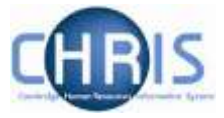

## 3. Overview of the Application Process

When a job has been selected for online application in new RAS, an **Apply** button will appear automatically on the University Job Opportunities advert. In addition, a link to the Job Opportunities advert will be inserted automatically into adverts placed in external media, along with wording instructing applicants on how to apply.

| CAMBRIDGE                                  | About us   Contact us                                                                                                    | Search Job Opportunities               |
|--------------------------------------------|----------------------------------------------------------------------------------------------------|----------------------------------------|
| ob Oppo                                    | ortunities Jobs                                                                                                    |                                        |
| Applying for a job<br>domic Research P     | Right to work         What we can offer         Living in Cambridge         Temporary Employment           rofessorships/Directorships         Academic-related         Assistant staff         Studentships                            | Work experience My applications        |
| Servie                                     | e Technician                                                                                                    |                                        |
| Supporting<br>enjoy worki                  | the work of a modern, highly regulated, well-resourced and innovative facility, you will<br>ig as part of a team supporting excellence in medical based academic research.                                                              | DEPARTMENT/LOCATION                    |
| After initial                              | raining you will be able to operate simple machinery, including dismantling and                                                                                                    | SALARY                                 |
| reassemblin<br>and delivery<br>environment | g equipment for washing and sterilisation. You will also be involved in the collection<br>of stores, maintaining stocks and disposal of waste. Experience of working in a similar<br>would be advantageous.                             | E15,814-E18,185<br>REFERENCE           |
|                                            |                                                                                                    | SW02887                                |
| Unce un offe<br>undergo a h                | If of employment has been accepted, the successful candidate will be required to<br>ealth assessment and a security check.                                                                                                    | CATEGORY                               |
|                                            | oonine soo aanaa ahaa ahaa ahaa ahaa ahaa ke daha ka ka sa Kabar ahaan ahaa ahaa ahaa ahaa ahaa ahaa a                                                                                                    | Assistant staff                        |
| University's<br>already) and               | Ine for this vacuncy, pease circk on the apply button below, this will route you to the<br>Web Recruitment System, where you will need to register an account (if you have not<br>log in before completing the online application form. | PUBLISHED                              |
| For further                                | istally, planan contact the energy office at NTCORecut care as us                                                                                                    | 5 March 2014                           |
| For further (                              | sense, prove connection general order as <u>312-222-22-28-28-28-28-</u>                                                                                                    | CLOSING DATE                           |
| Please quot<br>vacancy,                    | reference SW02887 on your application and in any correspondence about this                                                                                                    | 27 March 2014                          |
| The Univers                                | ty values diversity and is committed to equality of opportunity.                                                                                                    | SHARE                                  |
| The Universit                              | ty has a responsibility to ensure that all employees are sligible to five and work in the                                                                                                    | Share this job on your social network. |
| UK.                                        |                                                                                                    | 000                                    |
| Further i                                  | nformation                                                                                                    | 000                                    |
| + Eurthe                                   | r Information                                                                                                    | 0 9                                    |
| Apply with                                 | vé >                                                                                                    |                                        |

When an applicant clicks on the Apply online link, they will be taken to the following screen where they can register or, if they have applied before, they can log back into their account.

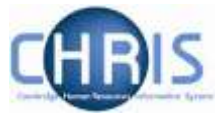

| ft / Web Recoubiert                                |                                                                                                    |                                                                     |
|----------------------------------------------------|----------------------------------------------------------------------------------------------------|---------------------------------------------------------------------|
| Nome Login                                         | Negister                                                                                                    |                                                                     |
| Welcome                                            |                                                                                                    |                                                                     |
| Wolcome to the University (                        | if Cambridge's Web Recruitment System, which you can use to apply for this job vacancy                               |                                                                     |
| Please register to create a                        | new account or log-in it you have registered with our system before.                                                 |                                                                     |
| Applicants whic are applying<br>Opportunities Page | y for a vacancy via our Job Oppertunden Page should log in to be directed to the relevant application form. If you w | ist to apply for a new position then you should do this via the Job |
| To view any current or prev                        | ous applications made to the University of Cambridge via this system, go to My Applications after logging in         | Ca                                                                  |
|                                                    |                                                                                                    |                                                                     |

The applicant will be asked to enter a minimal amount of information to register, as shown below:

| iome:                                                | Login                                                                     | Register                                                     |                          |     |  |
|------------------------------------------------------|---------------------------------------------------------------------------|--------------------------------------------------------------|--------------------------|-----|--|
| Registe<br>Your uma                                  | f<br>il address *                                                         |                                                              |                          |     |  |
| <ul> <li>have</li> <li>have</li> <li>have</li> </ul> | at least one lov<br>at least one up<br>at least one nu<br>ontein anv obvi | vercase letter;<br>percase letter;<br>mber;<br>ous sequences | nuch as Youwrfu' or 1220 | én. |  |
| Passwo<br>Passwo                                     | ntmend it also<br>rd. *<br>ed Again. *                                    | contains punct                                               | ation characters         | 41  |  |

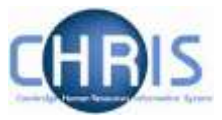

When registering for the first time the user will be sent an e-mail with a link they will need to use to activate their account.

| i lai '                                                | 70                                                                                           | V Activate account - Message (HTML)                                                                                                    |
|--------------------------------------------------------|----------------------------------------------------------------------------------------------|----------------------------------------------------------------------------------------------------|
| ā                                                      | Message                                                                                      | Insert Options Format Text Review                                                                                                    |
| iste                                                   | Cut<br>a Copy<br>Format Pair<br>board                                                        | Calibri (Bod) = 11     A* A* IE + IE + TO     Image: Second Second Secon |
|                                                        | From *                                                                                       | CHRIS.Helpdesk@admin.cam.ac.uk                                                                                                    |
| -1                                                     | To-                                                                                          |                                                                                                    |
| tion -                                                 | C2                                                                                           |                                                                                                    |
|                                                        | Subject:                                                                                     | Activate account                                                                                                    |
| his er<br>n orde<br>ttp://<br>f you<br>his re<br>P add | nail was ser<br>er to activat<br>localhost:8<br>did not rece<br>quest was r<br>ress: 0:0:0:0 | nt automatically by the University of Cambridge's Web Recruitment System, in response to your recent user registration.<br>te your account, please either click on the link below or copy and paste it into the address bar of your web browser:<br>1080/recruit-ul/pages/auth/registerConfirmation.xhtml?emailAddress=konda91@gmail.com&id=fe5b1e477ffa44a3869dc75076247c5d<br>ently register with us, please ignore this email.<br>made from:<br>20:00:0:1                                                                                                    |
| ** P5                                                  | ease do not                                                                                  | t reply to this email as it is sent from an unattended mailbox and replies are automatically deleted. ***                                                                                                    |

Once the applicant has registered and activated their account, they will be presented with the correct application form (featuring any additional sections for DBS, basic disclosure and security checks, if required) for the vacancy:

| Y Web Recodment                    |                   |                     |                          |                        |               |  |
|------------------------------------|-------------------|---------------------|--------------------------|------------------------|---------------|--|
| ome My Applications                | Logout            |                     |                          |                        |               |  |
| ersonal Details • Refe             | ances Upload      | Equal Opportunities | Interview Considerations | Submit                 |               |  |
| Applying for Vacance               | y: VK00875        |                     |                          |                        |               |  |
| Personal Details                   |                   |                     | Addre                    | ss Details             |               |  |
| Tit                                | r * 🛛 Please Sele | ct 🔝                |                          | Address Line 1: *      |               |  |
| Given Name(                        | r* [              |                     |                          | Address Line 2         |               |  |
| Family Nam                         | r*                |                     |                          | Address Line 3         |               |  |
| Contact Details                    |                   |                     |                          | Town: *                |               |  |
| Primary telephone number           |                   |                     |                          | County                 |               |  |
| Secondary teleph<br>num            | er.               |                     |                          | Country.*              | Please Select |  |
| Email addres                       | r * m_griggs2004  | Byahoo.co.uk        | Postr                    | ode (or equivalent): * |               |  |
| Email addres                       | i.* m_griggs2004  | gyahoo, co. uk      | Post                     | county; *              | Pisase Select |  |
| Legai Status<br>UK National Insura | ce de             |                     | Availat                  | Notice Period:         |               |  |

They will then be able to complete their application online.

For vacancies using the CHRIS/6 form, it will be possible for applicants to upload a CV, covering letter and up to 3 other documents you have specified as being required in the advert and/or HR7 Further Information document (5 documents in total).

Applicants can save and return at any time, mark sections as complete then check the details of their application in a PDF before submitting.

Note: If the applicant forgets their password at any point then they can request a password reset using the **Forgotten Password** Link:

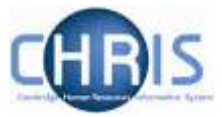

| Home              | Login                            | Register                                                                 |                         |
|-------------------|----------------------------------|--------------------------------------------------------------------------|-------------------------|
| Login             |                                  |                                                                          |                         |
| Plea<br>registere | ise log-in to th<br>d an account | system by entering your email address and the passwo<br>ith this system. | rd you created when you |
| Email add         | tress: *                         |                                                                          |                         |
| Password          | E*                               |                                                                          |                         |
| Forgotte          | n Password?                      | ]                                                                        |                         |
| Login             | 5                                |                                                                          |                         |

Applicants are unable to amend their application form once they have submitted it. This is made very clear to them within the form itself and in the Applicant Guidance. They are advised to postpone submission of their application until nearer to the closing date if they are expecting information within it to change before then. Applicants are advised to contact the relevant department/institution contact directly if they wish to notify us of a factual change such as a new name or address.

Applicant guidance and FAQs are available for the applicant within the system should they need extra help or support when using the online application. Details of an email address (WRSTechnicalsupport@admin.cam.ac.uk) are also shown so that the applicant can report any technical difficulties; applicants are requested to contact the relevant department/institution for questions about the vacancy itself.

The applicant interface was improved with Release 2.0.2 to provide:

- The option to copy personal details, qualifications and employment history from a previous application;
- The ability to state that a referee is 'corporate' rather than a named individual and provide contact details appropriate to a corporate reference; and
- Increased length of the Suitability for the role field to 11,000 characters.

An automatic acknowledgement of the application is emailed to the applicant.

The applicant is also invited to take part in a survey at the end of the process to give feedback on their experience of the Web Recruitment System. The results will be monitored by the central HR teams and used to assess future system and policy changes.

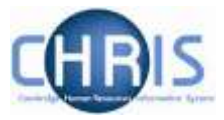

## 4. Rejection Correspondence

When an applicant has been rejected, regardless of selection stage, this is not shown on their account screen but an e-mail is sent to their registered e-mail address. Any customised content will be inserted in paragraph two, as highlighted below:

Dear Mr Butler,

#### Re: LF03003 : Personal Assistant to Departmental Secretary

Thank you for your recent application for the above post. I am sorry to tell you that we will not be taking your application any further on this occasion.

Thanks for applying Owen. Unfortunately your experience was not quite what was needed on this occassion. We'd welcome the opportunity to work with you again and so would encourage you to keep applying for research vacancies related to this field.

I would like to thank you for the time and effort you have spent applying for this vacancy and wish you well in your future career.

Yours sincerely,

Where an applicant is rejected at Selection Stage One or later, an additional paragraph will be inserted to explain whom they should contact if they wish to receive feedback. This will appear as paragraph 3 (as highlighted below) where a customised paragraph has been added, or as paragraph 2 where no customised paragraph has been included:

Thank you for recently participating in the selection process for the above post. I am sorry to tell you that we will not be taking your application any further on this occasion.

The selection panel enjoyed meeting with you and felt that you demonstrated transferable knowledge and experience effectively during the interview. However, we had a very strong field of candidates, many of whom had worked in similar roles in higher education before.

If you would like to discuss this further or receive feedback, please contact Mrs Sarah Jones on 01223 555555 or via sarah.jones@recruit.cam.ac.uk.

I would like to thank you for the time and effort you have spent applying for this vacancy and wish you well in your future career.

Yours sincerely,

Sarah Jones

Recruitment Administrator

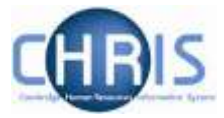

# 5. Certificate of Sponsorship (CoS) details

When an applicant has been recorded as requiring a Certificate of Sponsorship (CoS), and a request has been generated for them to provide further details in the system for their CoS application, they are sent an e-mail in the following format:

| From                       | Shart Sent Sent Sent Sent Sent Sent Sent Sen                                                                                                    |
|----------------------------|----------------------------------------------------------------------------------------------------|
| ta:                        | Marganist Shipga                                                                                                    |
| Cci<br>Subjecti            | Private and Contidential University of Cambridge - Provide Cas Details                                                                                                    |
| Dear                       | r Dr Hancock,                                                                                                    |
| Арр                        | lication for Professor of Software Development ref: 02787                                                                                                    |
| We l<br>take<br>you<br>mor | have recently been in touch with you about your application for this job. As you do not already have the legal right to<br>up this job in the United Kingdom, we need to apply to the UK Government for a Certificate of Sponsorship before<br>can apply for a visa and we can progress your application further. To help us to do this, we need you to tell us some<br>e information about yourself. |
| Plea<br>instr              | se log in to our online recruitment system (at <u>https://hrsystems.admin.cam.ac.uk/recruit-ui/</u> ) and follow the<br>ructions under the heading "Additional information required".                                                                                                    |
| You                        | rs sincerely,                                                                                                    |

When the applicant clicks on the link provided in the email they are directed to the Applicant log-in screen where they will need to enter their username and password.

When the applicant logs into the system, the first screen they see explains at the top that they need to provide additional information:

| )ffer of Em                                                                                                    | ployment - Additional Inform                                                                                                    | nation Required                                                                                                    |                                                                                                    |                                                                                                    |                                                                  |
|----------------------------------------------------------------------------------------------------|----------------------------------------------------------------------------------------------------|----------------------------------------------------------------------------------------------------|----------------------------------------------------------------------------------------------------|----------------------------------------------------------------------------------------------------|------------------------------------------------------------------|
| We have made                                                                                                    | e a conditional offer of employment to you<br>in the 'Supply information' oution below to                                                                                                    | for the vacancy lated below and we require<br>begin completing the online form.                                                                                                    | some further information to be able t                                                                                                    | o proceed further with appointing (                                                                                         | <b>10</b> 1                                                      |
| Progress                                                                                                    |                                                                                                    | Job                                                                                                    | Submitted                                                                                                    | Requested Date                                                                                                    | Action                                                           |
|                                                                                                    | 03240: Senior Investigator Scientin                                                                                                    | e                                                                                                    | ×                                                                                                    | 17-Jun-2014 13:07:44                                                                                                    | 2 Supply Information +                                           |
| Gisting App<br>This page show<br>If you wish to<br>Appleadors                                                                                                    | Dilications<br>we the applications you have started using<br>to apply for a new position then you should<br>which you have not solamidded yet are m                                                                                                    | g the web recruitment system.<br>Id do this via the Job Opportunities Page.<br>alvid with a cross in the Subanitied course                                                                                                    | If the circsing data has not passed.                                                                                                    | your care add these by clicking Edit                                                                                        | Application, You can                                             |
| Osting App<br>This page show<br>• Hyou wish 1<br>• Appleadors<br>also see sh<br>sortaining y<br>• For applicat<br>• Submitted e<br>• Phease click<br>• For help in c | Olications<br>withe applications you have started usin<br>to apply for a new position then you shoul<br>which you have not submitted yet are m<br>at you have written to de by clocking the<br>mar work to date.<br>Some you did not submit before the blocking<br>optications are marked with a tok in the 1<br>Save or Save and Next on each section<br>completing your application, please consu-        | g the web recruitment system<br>Id do this via the Job Opportunities Page,<br>arked with a cross in the Submitted column<br>down arrow on the right of the action butten<br>g date, you can see what you wrote by clicks<br>Submitted column. You can view your appli-<br>before mixing on to another one, otherwork<br>d the Applicant Guidance.  | If the closing data has not passed,<br>and choosing Review Application<br>g Review Application<br>ation by cloking Review Applicatio<br>your work will be test.                | you can edit these by cloking Edit<br>this will allow you to download & p<br>es to obtain a PDF document cont               | t Application, You can<br>of document<br>enting your application |
| Kisting Apr<br>Dispege sho<br>Hyou with 1<br>Appleators<br>also see an<br>actualing y<br>For applicat<br>Subwithes a<br>Please click<br>For help in o<br>Progress    | Dilications<br>we the applications you have stanted using<br>to apply for a new position then you should<br>which you have not solunized yot are m<br>all you have written as far by clocking the<br>near work to date.<br>Sone you did not submit before the clocking<br>opplications are manked with a tok in the t<br>Save or Save and Next on each sattion<br>completing your application, please consu | g the web recruitment system.<br>It is this via the Job Opportunities Page,<br>arived with a cross in the Submitted column<br>down arrow an the right of the action butter<br>grater, you can see what you wrote by Scioo<br>Submitted column. You can view your apple<br>isative maving on to another one, otherwoo<br>di the Applicant Guidance. | If the closing data has not pessed,<br>and choosing Review Application,<br>ig Review Application<br>attor by cloking Review Applicatio<br>your work will be test.<br>Submitted | you can edit these by cloking Edit<br>the will allow you to download a p<br>wite obtain a PDF document cont<br>Closing Date | LApplication, You can<br>of document<br>bining your application  |

The applicant can then click on 'Supply Information' and a form is displayed with three tabs.

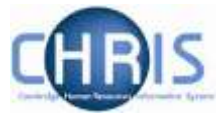

Here, they will provide/update personal and visa details, and upload any required supporting documents, which will be needed for their Tier 2 CoS application.

This form has the same design as the main application form and the applicant can save and return, mark sections as complete and then check the details in a PDF before they submit it.

| My Applications Guidance                                | e notes and Help       | Logout                              |                     |                                             |                                                          |   |
|---------------------------------------------------------|------------------------|-------------------------------------|---------------------|---------------------------------------------|----------------------------------------------------------|---|
| Confirm Personal Details >                              | Visa Details »         | Supporting Documents »              | Submit »            |                                             |                                                          |   |
| Confirm Personal Details                                | elow is accurate and   | that all of the required fields are | complete. The int   | formation that you enter here will be used  | to complete your application for a Tier 2 Certificate of |   |
| Sponsorship. If you require any as                      | sistance during this p | rocess then please contact the re-  | cruiter for your va | icancy (as specified in the advert and/or F | urther Information document).                            |   |
| Personal Details                                        |                        |                                     |                     | Current Residential Ad                      | dress                                                    |   |
| Title:                                                  | Mrs                    |                                     |                     | Address: *                                  | 19 Village Road                                          |   |
| Surname / family name:                                  | Lane                   |                                     |                     | City or town: *                             | Comberton                                                |   |
| Forename:                                               | Margaret               |                                     |                     | County, area, district or province: *       |                                                          |   |
| Place of Birth:                                         | •                      |                                     |                     | Country: *                                  | United Kingdom                                           | ] |
| Country of Birth:                                       | •                      |                                     |                     | Postal code:                                |                                                          |   |
| In which country will you<br>be applying for your visa? | Please Se              | lect                                |                     |                                             |                                                          |   |
| Current Visa Details                                    |                        |                                     |                     |                                             |                                                          |   |
| Do you have a current Uk<br>visa?                       | Please Sele            | ct 💌                                |                     |                                             |                                                          |   |
| Type of current visa                                    |                        |                                     |                     |                                             |                                                          |   |
| Expiry date of current visa                             | :                      |                                     |                     |                                             |                                                          |   |
| Mark this section as co                                 | omplete                |                                     |                     |                                             |                                                          |   |
| Save Save and                                           | Next >                 |                                     |                     |                                             |                                                          |   |

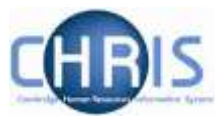

|                                                                                                    | Guida                                                 | nce notes and Help                                                                                           | Logout                                                                                                    |                                 |                                 |
|----------------------------------------------------------------------------------------------------|-------------------------------------------------------|----------------------------------------------------------------------------------------------------|----------------------------------------------------------------------------------------------------|---------------------------------|---------------------------------|
| onfirm Personal De                                                                                               | tails »                                               | Visa Details >                                                                                               | Supporting Documents *                                                                                                    | Submit »                        |                                 |
| rtificate of Sp                                                                                                  | onsors                                                | hip Eligibility                                                                                              |                                                                                                    |                                 |                                 |
| Click the button belo                                                                                            | w to go to                                            | the UK Visas & Immigr                                                                                        | ration website and complete their                                                                                           | Points Calculator.              |                                 |
| <ul> <li>When asked to 6</li> <li>The Tier 2 catego</li> <li>You should answ</li> <li>You should answ</li> </ul> | elect which<br>ry you are<br>er "Yes" w<br>er "Yes" w | n Tier you are applying i<br>applying for is Tier 2 (<br>hen asked if you have a<br>hen asked if you will be | for, please select Tier 2 (Skilled<br>General).<br>a valid Certificate of Sponsorship<br>e earning at least the appropriate | Workers).<br>salary             |                                 |
| Once complete, add<br>below.                                                                                     | up the nu                                             | mber of points calculate                                                                                     | ed for "attributes", "English langu                                                                                         | age" and "Maintenance" and enti | r the total figure into the box |
| Points calcula                                                                                                   | tor                                                   |                                                                                                    |                                                                                                    |                                 |                                 |
| Number of Points C                                                                                               | iculated *                                            | :                                                                                                    |                                                                                                    |                                 |                                 |
|                                                                                                    |                                                       |                                                                                                    |                                                                                                    |                                 |                                 |
| Have you held an                                                                                                 | y UK Tie                                              | r 2 visa in the past 12                                                                                      | months which has now ende                                                                                                   | d? *                            |                                 |
|                                                                                                    |                                                       |                                                                                                    |                                                                                                    |                                 |                                 |
| -Please Select                                                                                                   | *                                                     |                                                                                                    |                                                                                                    |                                 |                                 |
| -Please Select                                                                                                   | •<br>rrently re:                                      | sident outside the UK                                                                                        | ?                                                                                                    |                                 |                                 |
| Please Select<br>If yes, are you cu<br>Please Select                                                             | rrently res                                           | sident outside the UK                                                                                        | ?                                                                                                    |                                 |                                 |
| Please Select<br>If yes, are you cu<br>Please Select                                                             | rrently res                                           | sident outside the UK                                                                                        | ?<br>na 8 Anril 20112                                                                                                    |                                 |                                 |
| Please Select<br>If yes, are you cu<br>Please Select<br>Have you held UI                                         | rrently res                                           | sident outside the UK<br>isas continuously sind                                                              | ?<br>oe 6 April 2011?                                                                                                    |                                 |                                 |

A link to UKVI's points calculator is supplied so that the applicant can check their points score before proceeding.

| My Applications                                     | Guidance notes and Help                              | Logout                               |                        |                  |                |                            |                                          |
|-----------------------------------------------------|------------------------------------------------------|--------------------------------------|------------------------|------------------|----------------|----------------------------|------------------------------------------|
| Confirm Personal                                    | Details » Visa Details »                             | Supporting Documents >               | Submit »               |                  |                |                            |                                          |
| Supporting Do<br>We require the follow<br>Dr Bloggs | ocument Upload<br>ving documents to be able to reque | st a Tier 2 Certificate of Sponsorsh | lp for you. These docu | ments can either | by uploaded us | sing this page or alternal | dvely posted to:                         |
| Here                                                |                                                      | Document                             |                        | N/A?             | Posted?        | Uploaded?                  | Filename                                 |
| Where any certificate)                              | of the documents are in differe                      | nt names, evidence of the chang      | ge (e.g. marriage      | •                |                | ₹ Upload<br>File           |                                          |
| Translation                                         | s of evidence of qualification, w                    | here not in English                  |                        | >                |                | ∓ Upload<br>File           |                                          |
| Copies of e                                         | vidence of any required acader                       | nic or professional qualifications   |                        |                  |                | Delete File                | M:\My Documents\Academic<br>Template.pdf |
| Copy of ex                                          | isting UK visa (if current)                          |                                      |                        |                  | >              | ₹ Upload<br>File           |                                          |
| Copy of yo                                          | ur passport                                          |                                      |                        |                  | 7              | ₹ Upload<br>File           |                                          |
| Mark this sect                                      | on as complete                                       |                                      |                        |                  |                |                            |                                          |

The Supporting Document Upload screen provides details of documents that the applicant may need to provide and, for each one, requires them to upload a copy or indicate that they have posted it, or that it is not applicable to him/her.

Once the sections are complete the applicant must complete the declaration before submitting.

| CAMBRIDGE                                                                                                    |                                                                                                    |                                                                                                    |                                                                                                    |
|----------------------------------------------------------------------------------------------------|----------------------------------------------------------------------------------------------------|----------------------------------------------------------------------------------------------------|----------------------------------------------------------------------------------------------------|
| n / Web Reculment                                                                                                    |                                                                                                    |                                                                                                    |                                                                                                    |
| My Applications Goals                                                                                                    | nce notes and Help                                                                                                    | Logaut                                                                                                    |                                                                                                    |
| Confere Personal Details +                                                                                                    | Visa Details +                                                                                                    | Supporting Documents •                                                                                                    | Submit »:                                                                                                    |
| Review Additional Info                                                                                                    | rmation                                                                                                    |                                                                                                    |                                                                                                    |
| Please use the button below to                                                                                                    | download and review                                                                                                    | a copy of the additional informatio                                                                                                    | r zou have entered.                                                                                                    |
| If you wish to correct any inform                                                                                                    | ation then please use?                                                                                                    | the manipation table above to corre                                                                                                    | ct your information                                                                                                    |
| + Review Information                                                                                                    |                                                                                                    |                                                                                                    |                                                                                                    |
| Declaration                                                                                                    |                                                                                                    |                                                                                                    |                                                                                                    |
| When you are ready to authrit it                                                                                                    | our additional informat                                                                                                    | ton, you must agree to the dectar                                                                                                    | fion below and click Submit.                                                                                                    |
| By doing so, you are continuing                                                                                                    | Trat.                                                                                                    |                                                                                                    |                                                                                                    |
| You have understood and acc<br>You have reviewed the additio<br>You understand that the docu<br>You understand that you within<br>You understand that reputs to | pt now the University<br>ral information and sup<br>nexts you have upload<br>of the able to make any<br>disclose, any relayant o | will use and store your porsonal o<br>popping documents you have pro-<br>technee been converted to paths<br>shanges after submitting your ad<br>dormation or the provision of falls | ets, having read the textion on Storage and Use of Applicant Data on our HR web pages.<br>Aded and they are contact and complets<br>mat, and you contain they jou have directed them and they are an accurate representation of the originals,<br>demail intermetation<br>a information may lead to dismissionalization of any other of employment made to you. |
| I have read the above terms a                                                                                                    | vd conditions and cos                                                                                                    | firm Laccept them. *                                                                                                    |                                                                                                    |
|                                                                                                    |                                                                                                    |                                                                                                    |                                                                                                    |

An applicant can also click on '**Review information**' to check his/her details and uploaded documents before submitting them:

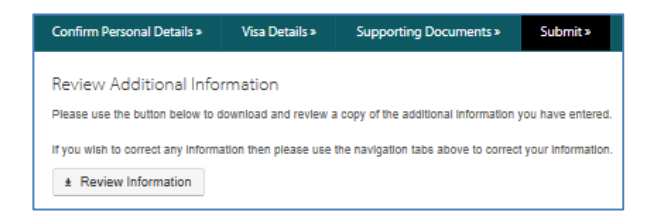

A PDF version of the information provided will then be displayed for checking:

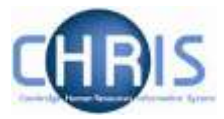

| Personal Details<br>Vacancy:<br>Applicant: | DE02120 A                     |                               |                             |        |         |  |  |  |
|--------------------------------------------|-------------------------------|-------------------------------|-----------------------------|--------|---------|--|--|--|
| Vacancy:<br>Applicant:                     | DE02120 Assister              |                               |                             |        |         |  |  |  |
| Applicant:                                 | DE03139 - Assistan            | t Director of Research        |                             |        |         |  |  |  |
|                                            | Margaret Lane                 |                               |                             |        |         |  |  |  |
| Submitted / Confirm                        | ed:                           |                               |                             |        |         |  |  |  |
| Personal Details                           |                               | Current Residenti             | Current Residential Address |        |         |  |  |  |
| Title: Mrs                                 |                               | Address:                      | 19 Village Road             |        |         |  |  |  |
| Surname:                                   | Lane                          | City/Town:                    | Comberton                   |        |         |  |  |  |
| Forename:                                  | Margaret                      | County / Area:                |                             |        |         |  |  |  |
| Place of Birth:                            |                               | Postal Code:                  | -                           |        |         |  |  |  |
| Country of Birth:                          |                               | Country:                      | United Kinge                | dom    |         |  |  |  |
|                                            |                               |                               |                             |        |         |  |  |  |
| Current Visa Detai                         | ls                            |                               |                             |        |         |  |  |  |
| Do you have a curre                        | ent UK visa?                  |                               |                             |        |         |  |  |  |
| Type of current visa                       |                               | -                             |                             |        |         |  |  |  |
| Expiry date of curre                       | nt visa:                      | -                             |                             |        |         |  |  |  |
|                                            |                               |                               |                             |        |         |  |  |  |
| Eligibility                                |                               |                               |                             |        |         |  |  |  |
| Number of points fro                       | om UK Visas and Immigrati     | on calculator:                |                             |        |         |  |  |  |
| In which country wil                       | l you be applying for your vi | sa:                           |                             |        |         |  |  |  |
| Have you held any                          | UK Tier 2 visa in the past 1  | 2 months which has now ended? | -                           |        |         |  |  |  |
| If yes, are you curre                      | ently resident outside the UK | (?                            | -                           |        |         |  |  |  |
| Have you held UK 1                         | Tier 2 visas continuously sin | ce 6 April 2011?              | -                           |        |         |  |  |  |
|                                            |                               |                               |                             |        |         |  |  |  |
| Supporting Docur                           | nents                         |                               |                             | 1      |         |  |  |  |
| Document Name                              |                               |                               | N/A                         | Posted | Attache |  |  |  |

Once the applicant is satisfied that the information is correct, they can then submit the CoS details by clicking on the 'Submit Information' button:

Submit Information  $\rightarrow$ 

The applicant is then asked to confirm before continuing and a message is displayed to show that the information has been received.